# <u> Appendix 3: Exam Clock Set Up</u>

To access the exam laptop: **Username**: examsupervisor **Password**: study-1929

### <u>How to Connect to vivi</u>

1. Tap once on vivi icon in the task bar

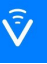

- 2. Search and select the classroom that you wish to connect to
- 3. Enter the room code to join this room (It can be found on the bottom left of the room's display).
- 4. Press "Present my Screen"

**NOTE** - For further information on how to connect to vivi, please see this article: <u>Connecting to Vivi</u>

### Exam clock setup

The exam clocks can be found in File Explorer under:

This PC > Network Locations > Timers

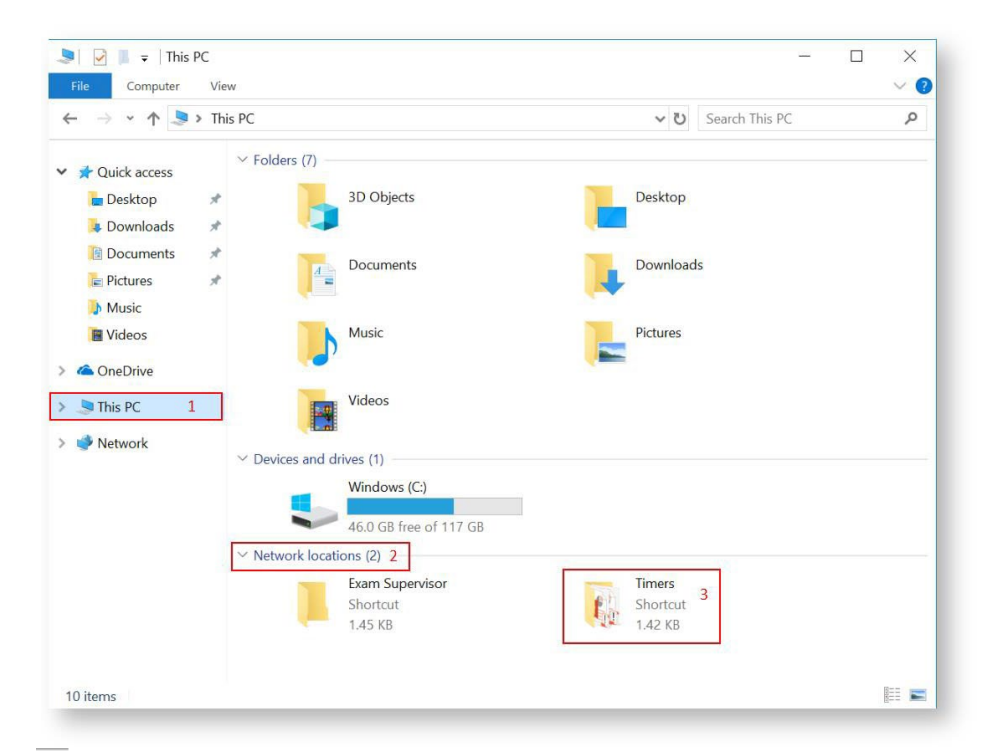

#### Once in Timers, select: Exam Clocks

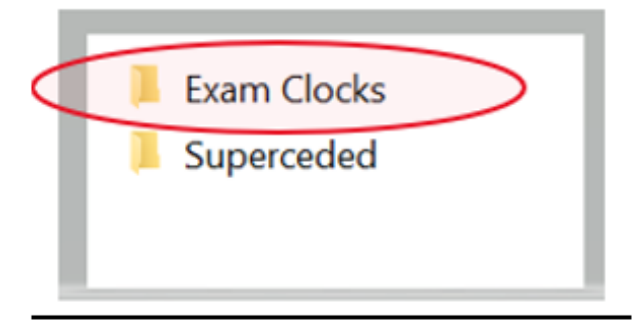

Once in Exam Clocks, select "Planning" or "Perusal" as per the exam coversheet:

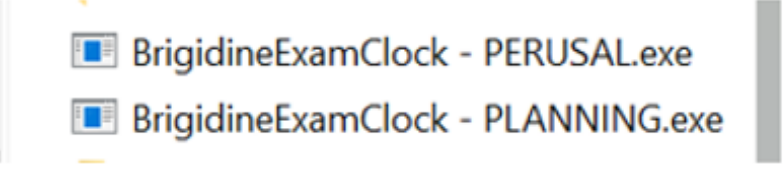

# 1.Perusal Exam Clock:

| 📲 Brigidine Exam Clock                                                                                                    | - 🗆 ×                                                                                    |
|----------------------------------------------------------------------------------------------------|------------------------------------------------------------------------------------------|
| Exam Cl                                                                                                    | ock                                                                                      |
| Exam Details<br>Exam Name: 12 Maths                                                                                                    | Exam Times Perusal: Include perusal in start Time (productes by default)                 |
| Year Level: 12 ~                                                                                                    | Time Allowed: 120 minutes Start Time: 08:25 AM                                           |
| Subject: Maths                                                                                                    | Time warning:   10     Play sounds?   Test sound                                         |
| Reset to defaults<br>Instructions<br>The perusal time is excluded in the start time by def<br>E.g. if perusal is set to 10 and the start time is 12:00<br>This behaviour can be changed by checking the ch<br>If there is no perusal set persual to 0.<br>Time warnings are seperated by commas (with no s<br>A time warning will flash on the series of the series of | Start timer<br>fault.<br>Opm the counter will start at 11:50am.<br>eckbox below perusal. |

Fill in the details and click 'Start timer' to begin the timer.

You can press the esc key to close the clock.

**Note:** Tick "Include perusal in start time box" **every time**, and just enter '0' if there is no perusal time.

## End of Exam actions:

- Close exam clock (click on X in top right-hand corner)
- Access the vivi icon and select "Stop".

# 2.Planning Exam Clock:

| 🖳 Brigidine Exam Clo                                                                                  | ock                                                                                                    |                                                                           | °?                     |           | $\times$ |
|----------------------------------------------------------------------------------------------------|----------------------------------------------------------------------------------------------------|---------------------------------------------------------------------------|------------------------|-----------|----------|
|                                                                                                    | Exam C                                                                                                    | lock                                                                      |                        |           |          |
| Exam Details<br>Exam Name:                                                                            | 12 Maths                                                                                                    | Exam Times<br>Planning:<br>Include planning in start                      | 10                     |           |          |
| Year Level:                                                                                           | 12 ~                                                                                                    | Time Allowed:<br>Start Time:                                              | 120 minute<br>08:25 AM | es        | ÷        |
| Subject:                                                                                              | Maths                                                                                                    | Time warning:<br>Play sounds?                                             | 10                     | Test sour | nd       |
| Instructions                                                                                          | Reset to defaults                                                                                                    | Start timer                                                               |                        |           |          |
| The planning tim<br>E.g. if planning is<br>This behaviour o<br>If there is no plan<br>Time warnings a | te is excluded in the start time by de<br>s set to 10 and the start time is 12:0<br>can be changed by checking the ch<br>nning set planning to 0.<br>re seperated by commas (with no s | efault.<br>00pm the counter will st<br>eckbox below planning.<br>spaces). | tart at 11:            | 50am.     |          |

Fill in the details and click 'Start timer' to begin the timer.

You can press the esc key to close the clock.

**Note:** Tick "Include planning in start time box" **every time**, and just enter '0' if there is no planning time.

## End of Exam actions:

- Close exam clock (click on X in top right-hand corner)
- Access the vivi icon and select "Stop".

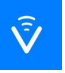